## How to pay the P&C membership using Flexischools.

- 1. Log in or create an account <u>https://www.flexischools.com.au/</u> or download app through (If it's your 1<sup>st</sup> time you need to add your students before you can order/pay for anything)
  - State

     Top-up Account

     My Students

     My Students

     Start an order for XX

     Profile

     Transaction History

     Concerning

     Start an order for XX

     Profile

     Transaction History

     Concerning

     Start an order for XX

     Profile

     Transaction History

     Concerning

     Start an order for XX

     Profile

     Transaction History

     Concerning

     Start an order for XX

     Profile

     Transaction History

     Construction

     Start an order for XX

     Profile

     Transaction History

     Change Class of School
- 2. Select a student by clicking on "Start an order for xx"

3. Then you will see 3 services available for ordering canteen order and P&C membership, sports shirt, select 'P&C membership'

| Ay Students       | Step 1: Servi                                                                                                    | step 2: Add Items    | Step 3: Check O   | der.    |                 |                 |                 |
|-------------------|----------------------------------------------------------------------------------------------------|----------------------|-------------------|---------|-----------------|-----------------|-----------------|
| Start Order       | Select from th                                                                                                    | e following options. |                   |         |                 |                 |                 |
| iew Placed Orders |                                                                                                    | Prev Week            | Mon 2/3           | Tue 3/3 | Wed 4/3         | Thu 5/3         | Next Wee        |
| iew Recent Orders | ( )                                                                                                    | Recess               | 101 2/3           | 100 0/0 | Order<br>Recess | Order<br>Recess | Order<br>Recess |
|                   |                                                                                                    | Lunch                |                   |         | Order<br>Lunch  | Order<br>Lunch  | Order<br>Lunch  |
|                   |                                                                                                    | P&C Membershi        | Pay<br>Membership |         |                 |                 |                 |
|                   | Conservation of the second second sec | Sports Shirts        | Order<br>Sports   |         |                 |                 |                 |

On the app you will have to scroll to fees

**Sflexischools** 

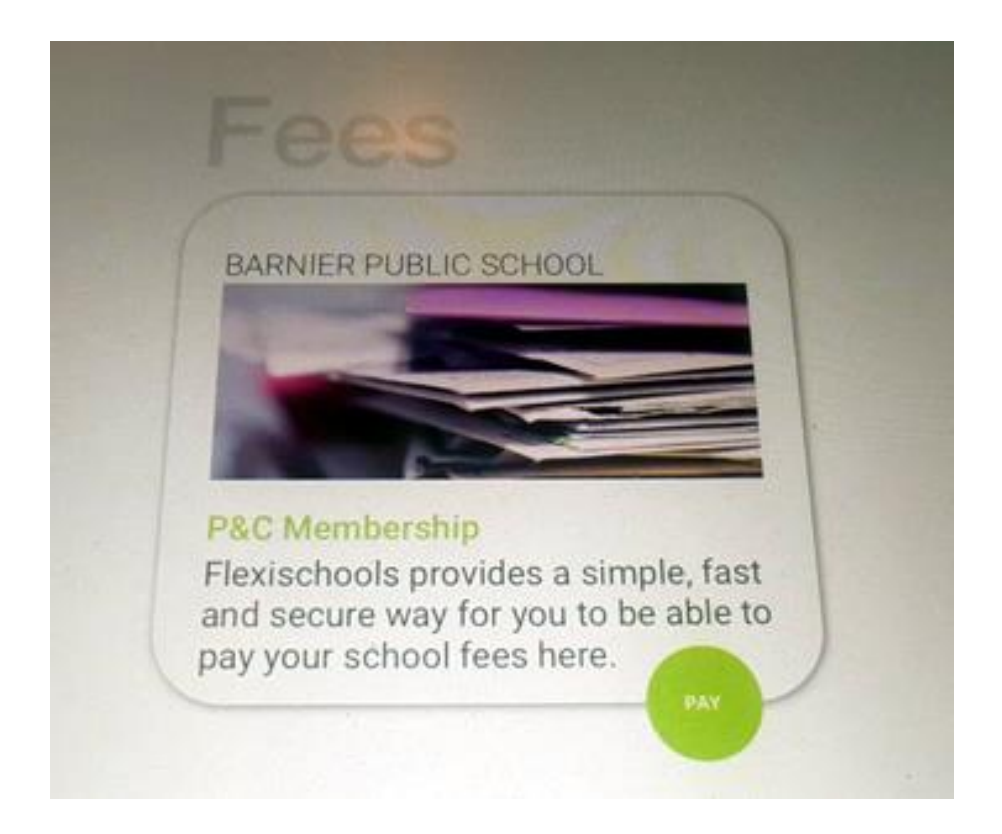

4 This will take you step 2 and give you a summary of your selection and you need to add quantity. If you are ready to proceed select 'select payment'

| flexischools                         |                             |                      |                                                                                                    | Account Be | slance \$0.00                   |
|--------------------------------------|-----------------------------|----------------------|----------------------------------------------------------------------------------------------------|------------|---------------------------------|
|                                      |                             |                      | Home My Account Account History                                                                                                    | My Profile | Logout                          |
| State                                | Ordering                    | for <b>xx</b>        |                                                                                                    |            |                                 |
| My Students                          |                             | Step 1: Service      | Step 2: Add Items Step 3: Check Order                                                                                                    |            | School                          |
| Start a New Order                    |                             | When you have finish | red adding items, please click "lieft: Deck" to continue.                                                                                                    | t Check    | Barnier Public School<br>Classe |
| View Placed Orders                   |                             | P&C Membershi        | p                                                                                                    |            | K2<br>Address:                  |
| View Recent Orders                   |                             | Note: Membership     | to our P and C runs from 1 Januray to 31 December, regardless of the date you join. All members have access to minutes and voting rights (after a waiting period). |            | Barrier Drive<br>Quakers Hill   |
| Redeployed                           |                             | Qty                  | Name                                                                                                    | Price*     | NSW 2763                        |
| Obr Hom                              |                             | • Add                | PSC Membarship                                                                                                    | \$1.00     | County -                        |
| 0 N/A                                | \$0.00                      |                      |                                                                                                    | go to top  |                                 |
|                                      | Total: \$0.00               |                      |                                                                                                    |            |                                 |
| Ti                                   | otal includes \$0.00 G.S.T. |                      |                                                                                                    |            |                                 |
| Supplier: P.S.C Membership - P6C     | Membership                  |                      |                                                                                                    |            |                                 |
| Pickup Membership, today (Wed<br>at) | nesday) Change              |                      |                                                                                                    |            |                                 |
| Place by: \$100 PM, today (Wednesd   | (γεί                        |                      |                                                                                                    |            |                                 |
| 😵 Clear Orde                         | a Pad                       |                      |                                                                                                    |            |                                 |

4. You will have to choice of adding a balance to your account or just pay for this order

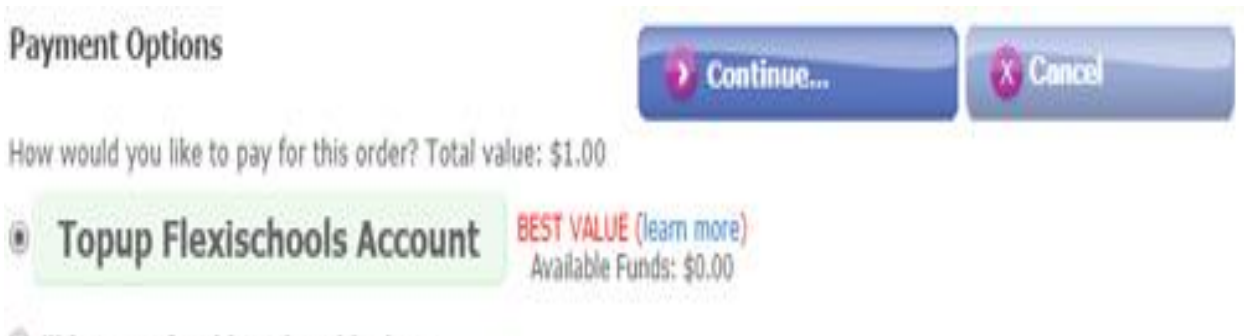

I'll just pay for this order, this time.

## 5. Select payment method:

| Payment C                                         | )ptions                                                                                                    | Ontinue                                                                                                    | Cancel                                                                                                    |
|---------------------------------------------------|----------------------------------------------------------------------------------------------------|----------------------------------------------------------------------------------------------------|----------------------------------------------------------------------------------------------------|
| Accoun                                            | t Topup                                                                                                    |                                                                                                    |                                                                                                    |
| Fop-up Re                                         | equired                                                                                                    |                                                                                                    |                                                                                                    |
| You have insi<br>his order.<br>Paying with        | ufficient funds to place this order from<br>h Card                                                                                                    | your account. You need to topup by a                                                                                                    | at least \$1.00 to be able to plac                                                                                         |
| VISA                                              | Ending in 3042<br><sub>Visa</sub>                                                                                                    |                                                                                                    | Ø                                                                                                    |
| Other ways                                        | s to pay                                                                                                    |                                                                                                    |                                                                                                    |
|                                                   | Card                                                                                                    |                                                                                                    |                                                                                                    |
| P                                                 | PayPal                                                                                                    |                                                                                                    |                                                                                                    |
| BANK                                              | Bank Transfer (Direct Deposit)                                                                                                    |                                                                                                    |                                                                                                    |
| Purcha                                            | ase Amount: \$20.00                                                                                                    |                                                                                                    |                                                                                                    |
| • Visa                                            | a Debit purchases will incur a surcharge of \$0.05                                                                                                    | 5 + 0.7%.                                                                                                    |                                                                                                    |
| Save                                              | e this payment method for future                                                                                                    | topups and purchases                                                                                                    |                                                                                                    |
| Brain                                             | Security Message                                                                                                    |                                                                                                    |                                                                                                    |
| conjunction w<br>using industry<br>technology. Tl | Hexischools uses the Braintree ser<br>ith PayPal, we provide a secure environment for<br>y standard encryption technology. For automatec<br>hey are not stored with Flexischools and are not | rvice by PayPal to ensure the security and priva<br>r the transfer of your confidential data from you<br>d top-ups, your credit card details are held only<br>t re-transmitted at any time. | cy of your credit card information. In<br>ir browser to our financial institution<br>by PayPal using the latest encryption |

6. Once payment method is completed an email will be sent the order confirmation.

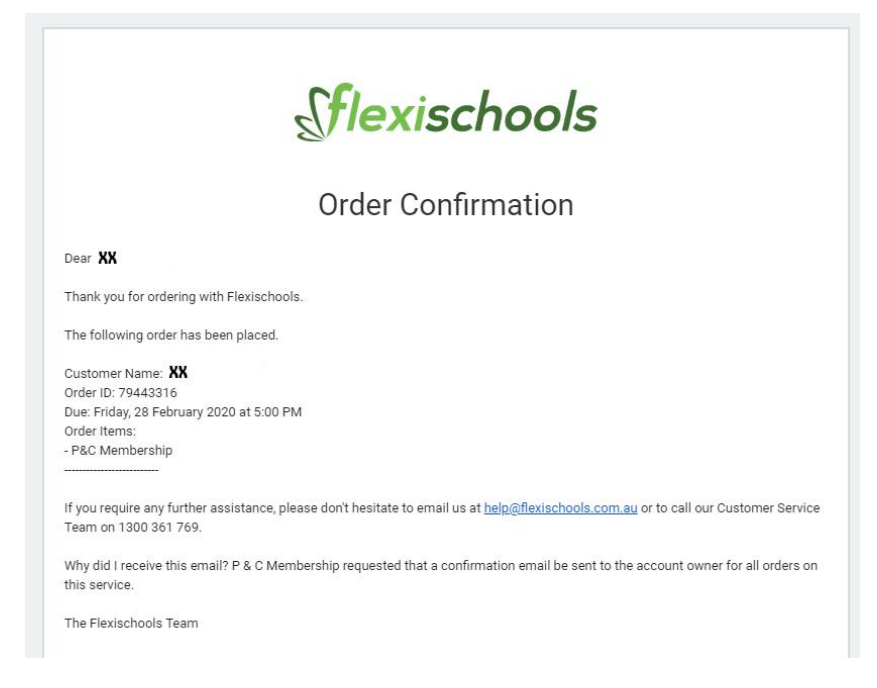

Thank you for becoming a member of the P&C. Please remain connected through the Facebook page